# TAREAS EN PLATAFORMA

CONSULTAS

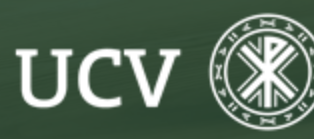

SENT Servicio de E-learning y Nuevas Tecnologías

Las consultas nos permiten recabar la opinión del grupo (docentes y alumn@s) sobre un tema, planteando una sencilla pregunta y ofreciendo unas pocas respuestas entre las que los participantes deben optar.

Este tipo de actividad no es evaluable, lo que significa que no figurará en el libro de calificaciones.

Para crear una consulta hay que Activar edición, ir al Tema donde queremos hacerla, seleccionar en **"Agregar actividad o un recurso"** la actividad **"Consulta"**.

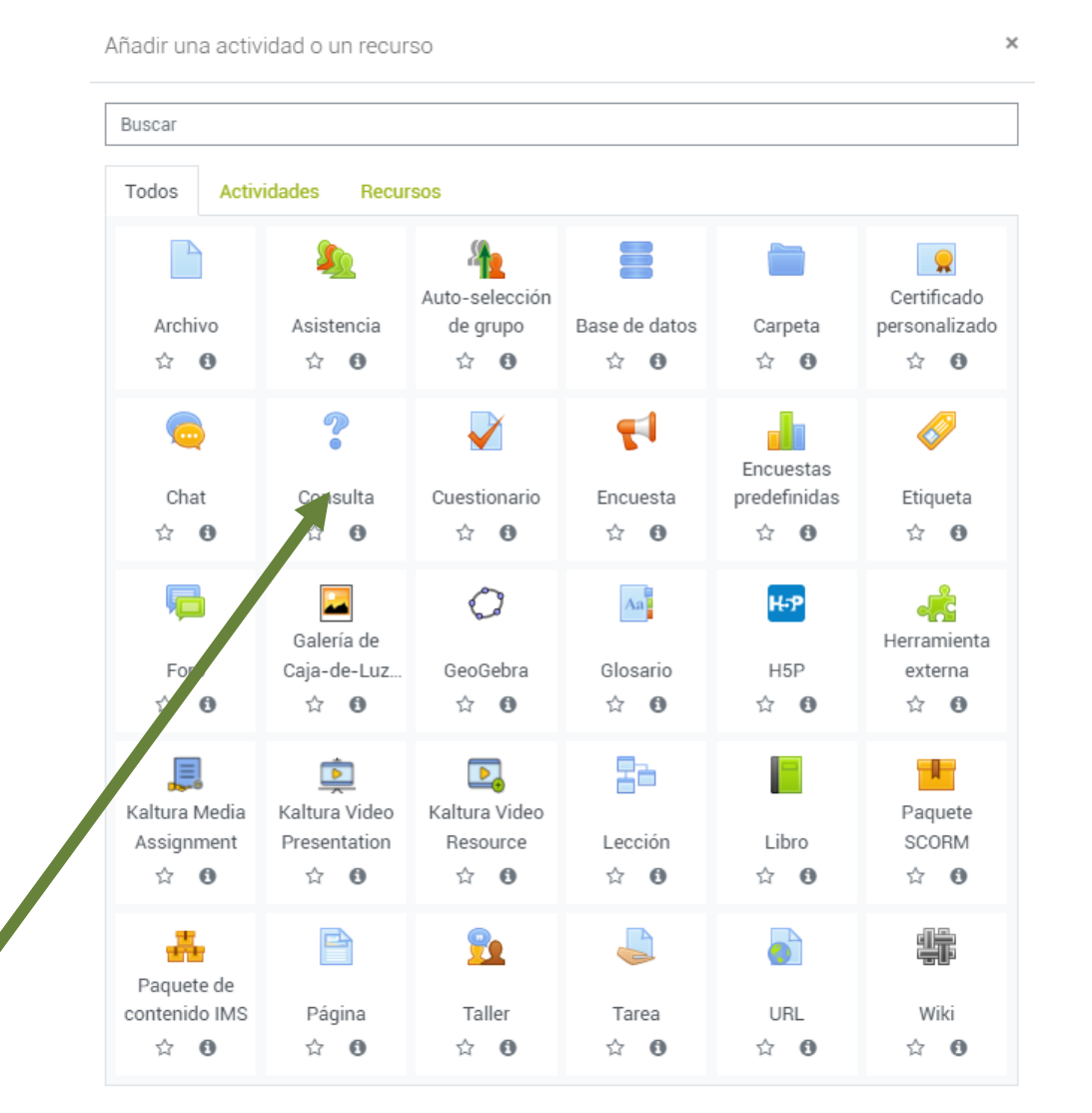

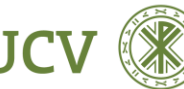

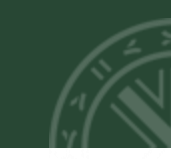

Veremos entonces el formulario de configuración.

Título de la consulta. Es el título que se mostrara en la página principal del curso.

**Descripción**. Escribimos una descripción que puede mostrarse o no en la página del curso.

Modo de visualización de las opciones: Pueden mostrarse vertical u horizontalmente.

| : Agregando un nuevo Consul                                                                                                    | ta •                                            | Atención Personalizada 🛛 🕂 🏚 🔻                                                                                                    |
|----------------------------------------------------------------------------------------------------|-------------------------------------------------|----------------------------------------------------------------------------------------------------|
|                                                                                                    | Expandir to                                     | do 📲 Tutorías virtuales                                                                                                    |
| General     General     General |                                                 | Orientador UCV                                                                                                    |
| TÍTULO DE LA CONSULTA 0<br>DESCRIPCIÓN                                                                                                    |                                                 | Listados<br>Lista de Clase<br>Participantes<br>Cursos MOOC<br>S Indicadores<br>Accesos a Campusdocencia<br>Multimedia<br>Mi Galería<br>Videos del Curso |
|                                                                                                    | Muestra la descripción en la página del curso 0 |                                                                                                    |
| MODO DE VISUALIZACIÓN DE LAS OPCIONES                                                                                                    | Mostrar horizontalmente +                       |                                                                                                    |
| Opciones                                                                                                    |                                                 |                                                                                                    |
| Disponibilidad                                                                                                    |                                                 |                                                                                                    |
| ▶ Resultados                                                                                                    |                                                 |                                                                                                    |
| <ul> <li>Ajustes comunes del módulo</li> </ul>                                                                                                    |                                                 |                                                                                                    |
| <ul> <li>Restricciones de acceso</li> </ul>                                                                                                    |                                                 |                                                                                                    |
| <ul> <li>Finalización de actividad</li> </ul>                                                                                                    |                                                 |                                                                                                    |
| Marcas                                                                                                    |                                                 |                                                                                                    |

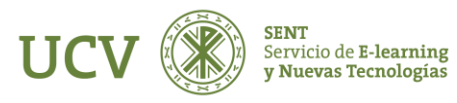

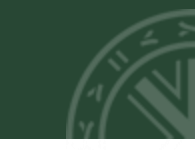

En **Opciones,** podemos <u>Permitir la</u> <u>actualización de la consulta</u> o no, así como <u>Permitir seleccionar más de una opción</u> o no, así como <u>Limitar el número de respuestas</u> <u>permitidas</u>.

A continuación, se nos ofrecen 5 opciones y podemos añadir más en bloques de tres, si bien no es necesario utilizarlas todas. Escribimos aquí las respuestas a la pregunta planteada. Los participantes solo podrán seleccionar una de ellas.

#### Opciones

| PERMITIR LA ACTUALIZACIÓN DE LA CONSULTA      |        | No ¢ |  |
|-----------------------------------------------|--------|------|--|
| PERMITIR SELECCIONAR MÁS DE UNA               | OPCIÓN | No ¢ |  |
| LIMITAR EL NÚMERO DE RESPUESTAS<br>PERMITIDAS | 0      | No ¢ |  |
| OPCIÓN 1                                      | 0 0    |      |  |
| OPCIÓN 2                                      | 0      |      |  |
| OPCIÓN 3                                      | 0      |      |  |
| OPCIÓN 4                                      | 0      |      |  |
| OPCIÓN 5                                      | 0      |      |  |
|                                               |        |      |  |

Añadir 3 campo/s al formulario

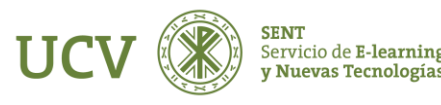

## En **Opciones**, podemos <u>Permitir la actualización de la</u> <u>consulta</u> o no, también podemos <u>Permitir seleccionar</u> <u>más de una opción</u> o no, así como <u>Limitar el número</u> <u>de respuestas permitidas</u>.

A continuación, se nos ofrecen 5 opciones y podemos añadir más en bloques de tres, si bien no es necesario utilizarlas todas. Escribimos aquí las respuestas a la pregunta planteada. Los participantes solo podrán seleccionar una de ellas.

### Opciones

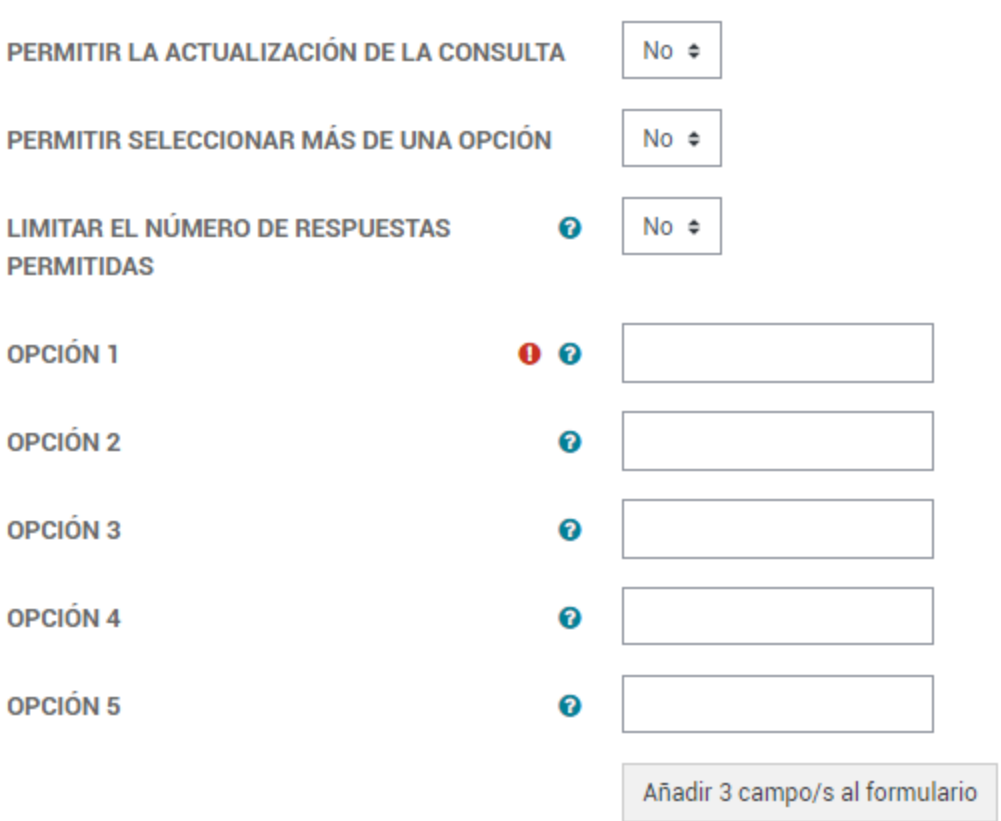

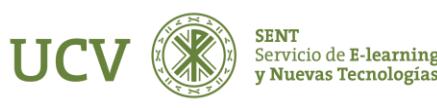

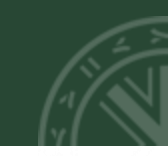

Otro parámetro que controla el comportamiento de la consulta es el de **Disponibilidad,** que puede o no Habilitarse.

Disponibilidad

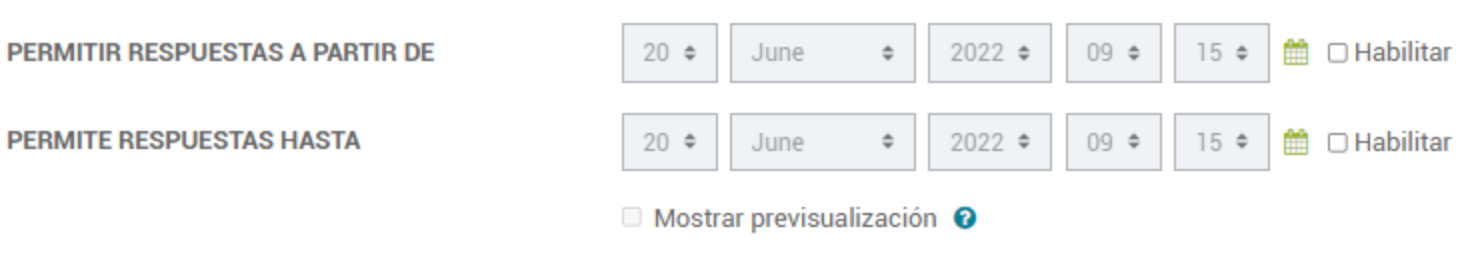

Así como el de **Resultados**, que permite o no Publicar los resultados, así como Mostrar columna de no respondidas o Incluir las respuestas de usuarios inactivos.

 Resultados
 PUBLICAR RESULTADOS
 MOSTRAR COLUMNA DE NO RESPONDIDAS
 INCLUIR RESPUESTAS DE USUARIOS INACTIVOS/SUSPENDIDOS
 No \$

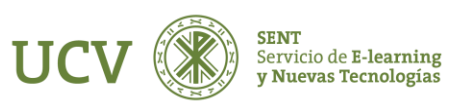

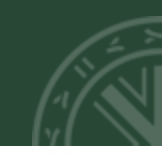

Si clicamos en **Mostrar los resultados después que respondan**, aparece otra opción que es sobre Privacidad de los resultados, debiendo seleccionar Publicar sin mostrar los nombres de los alumnos para que sean anónimas.

No 🗢

Resultados

PUBLICAR RESULTADOS

PRIVACIDAD DE LOS RESULTADOS

MOSTRAR COLUMNA DE NO RESPONDIDAS

INCLUIR RESPUESTAS DE USUARIOS INACTIVOS/SUSPENDIDOS Mostrar los resultados a los estudiantes después de que respondan

Publicar resultados anónimamente, sin mostrar los nombres de los alumnos Publicar resultados anónimamente, sin mostrar los nombres de los alumnos Publicar resultados con los nombres de los alumnos

¢.

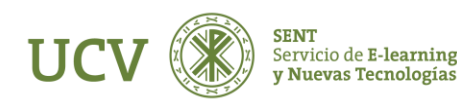

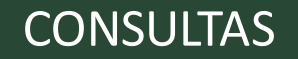

Para ver las contestaciones, vamos a la consulta en el curso, que aparecerá de la siguiente forma

💡 Consulta de Capitales

¿Cuál es la Capital de Italia?

Al clicar en la consulta, se mostrarán las opciones, debiendo seleccionar la que queramos y clicar en **Guardar** mi elección.

| Consulta de Capitales                                      | ¢ -              |
|------------------------------------------------------------|------------------|
| Marcar co no hecha                                         |                  |
|                                                            | Ver 0 respuestas |
| ¿Cuál es la capital de Italia?                             |                  |
| Podrá ve los resultados de forma anónima una vez responda. | ×                |
| O Madrid. O Barcelona 🛛 🖾 Roma                             |                  |
| Guardar mi elección                                        |                  |

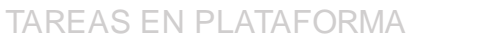

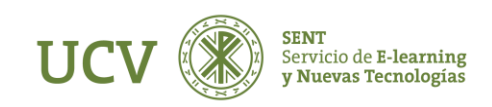

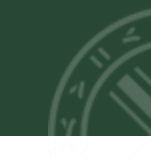

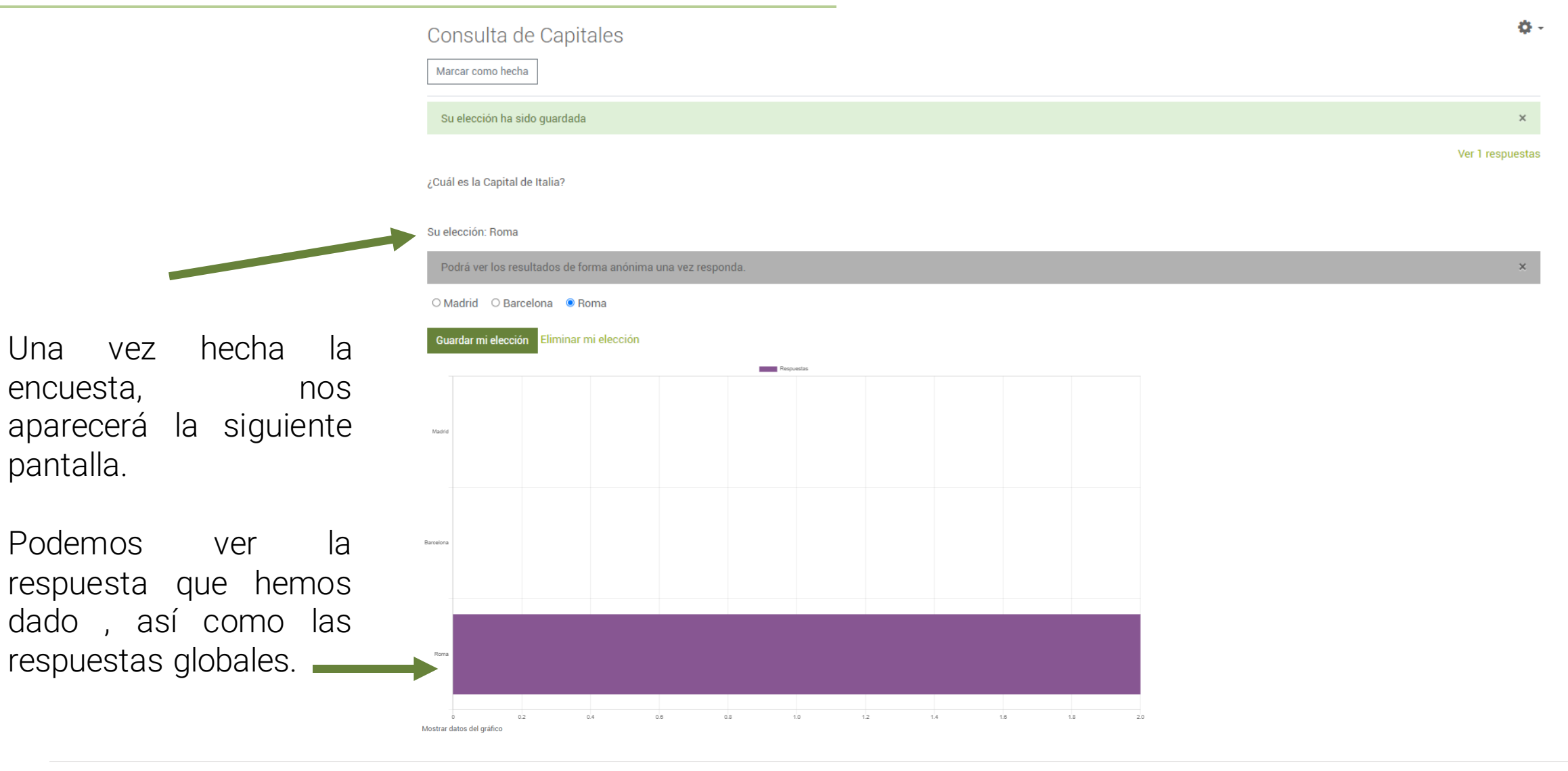

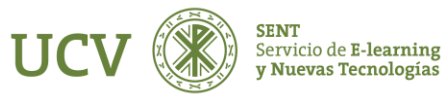

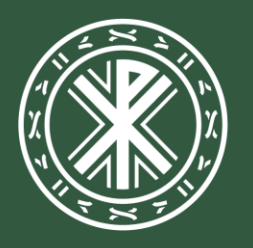

Universidad **Católica de Valencia** San Vicente Mártir

ucv.es